## **Prova Scritta**

12 giugno 2014

**Esercizio 1.** Correggere gli errori nel seguente documento HTML. Per ogni errore individuato riscrivere in maniera corretta la riga che lo contiene riportando anche il numero di riga.

```
1
   <html>
\frac{1}{2}
     <head>
     <title>Temperature</title>
<meta author="Mario Rossi">
<meta description="Temperature minime e massime previste">
4
\mathbf{5}
\tilde{6}7
     </head>
     <body>
\frac{8}{9}
      <div id="intestazione">
       <center>
    <h1>Temperature minime e massime in Italia</h1>
    <h2>previsione per il 13 giugno 2014</h2>
10
11
12
       </center>
      Ccco le previsioni calcolate dal nostro centro elaborazione dati.<br><br/>Per maggiori dettagli vedere il sito indicato in fondo
13
14
15
      </div>
     <div class="area">
     <h3>Nord</h3>
\frac{16}{17}
18
        19
        Milano2030
\begin{array}{c} 20 \\ 21 \end{array}
        Venezia2232
        Torino1828
\tilde{2}2
        23
      </div>
24
      <div class="area">
25
        <h3>Centro</h3>
26
27
28
        Firenze2230
        Roma2532
\overline{29}
        Pescara2028
30
        31
      </div>
      <div class="area">
<h3>Sud</h3>
32
\frac{33}{34}
        35
       Napoli2535Palermo2735
36
37
        Bari2333
38
        39
      </div>
      <div id="fondo">
  <center>
42
        <tt>Servizio a cura di
43
           <a url="http://www.previsionimeteo.it">Previsioni Meteo</a>
44
        </tt>
     </div>
45
46
     </body>
   </html>
```

Esercizio 2. Scrivere un frammento di codice HTML che descrive la seguente tabella:

| Il nostro Menù                                                     |                                                                                                    |                                                                                                 |                                                                             |  |
|--------------------------------------------------------------------|----------------------------------------------------------------------------------------------------|-------------------------------------------------------------------------------------------------|-----------------------------------------------------------------------------|--|
| Antipasti                                                          | Primi piatti                                                                                                    | Secondi piatti                                                                                  | Dolci                                                                       |  |
| <ul> <li>Antipasto di mare*</li> <li>Antipasto di terra</li> </ul> | <ul> <li>Linguine allo scoglio*</li> <li>Risotto di mare*</li> <li>Tagliatelle al cinghiale</li> <li>Tagliatelle ai funghi</li> </ul> | <ul> <li>Grigliata mista di mare*</li> <li>Grigliata mista di carne</li> <li>Brasato</li> </ul> | <ul> <li>Panna cotta</li> <li>Meringa</li> <li>Torta della nonna</li> </ul> |  |
| *prodotti decongelati                                              |                                                                                                    |                                                                                                 |                                                                             |  |

dove:

47

- la tabella ha un bordo di 2 pixel
- "Il nostro menù", "Primi piatti", "Secondi piatti" e "Dolci" sono titoli di colonne
- Ognuna delle quattro colonne è larga 250 pixel
- I contenuti delle caselle nella terza riga (le liste) sono allineati verticalmente verso l'alto
- Il contenuto dell'ultima riga è centrato e in corsivo

**Esercizio 3.** Scrivere un documento HTML completo la cui visualizzazione sul browser sia simile a quello della seguente pagina:

| 🗇 Modulo accettazione 👘 🕂                                                                                                    |                                                         |  |  |  |  |
|----------------------------------------------------------------------------------------------------|---------------------------------------------------------|--|--|--|--|
| 🐇 📧 file:///home/milazzo/MyTeaching/Metodi Informatici per il Turismo/scritti/giugno_2014/esercizio3/giugno_2014-es3.htm 🗇 🕊 🕄 🛪 Google 🔍 🜷 🐇                                                                  |                                                         |  |  |  |  |
| <b>Solution</b><br><b>Ministero dell'Interno</b><br>Modulo inserimento dati                                                                                                    |                                                         |  |  |  |  |
| Questo modulo <mark>deve essere compilato</mark> da tutti coloro siano interessati a contattare gli uffici del Ministero.<br>Attenzione: Non recarsi negli uffici del ministero senza aver riempito il modulo! |                                                         |  |  |  |  |
| Nome:                                                                                                    |                                                         |  |  |  |  |
| Cognome:                                                                                                    |                                                         |  |  |  |  |
| Titolo di studio:                                                                                                    | ○ Licenza Elementare ○ Licenza Media ○ Diploma ○ Laurea |  |  |  |  |
| Cittadinanza:                                                                                                    | ○ Italia ○ Altro paese EU ○ Paese extra-EU              |  |  |  |  |
| Invia i dati                                                                                                    |                                                         |  |  |  |  |
| Link utili: <u>Ministero dell'Interno, Ministero degli Este</u>                                                                                                    | ri, <u>Governo Italiano</u>                             |  |  |  |  |

dove:

- il titolo del documento è "Modulo accettazione"
- una breve descrizione del documento è "Modulo di accettazione per il Ministero dell'Interno"
- il documento è collegato a un foglio di stile CSS esterno tramite il tag

```
<link type="text/css" rel="stylesheet" href="ministero.css">
```

- la pagina è divisa in quattro aree contenute in riquadri. I contenuti di alcune delle aree sono centrati come mostrato in figura. L'aspetto delle quattro aree è specificato dal foglio di stile CSS ministero.css riportato qui sotto.
- nella prima area la pagina mostra un'immagine con il logo della Repubblica Italiana, il titolo principale "Ministero dell'Interno" e il sottotitolo "Modulo inserimento dati" (un po' più piccolo). Il file dell'immagine si chiama logo.jpg ed è contenuto nella sottocartella immagini. L'immagine è larga 80 pixel.
- la seconda area prevede due paragrafi di testo. Alcune parole di questi paragrafi ("deve essere compilato" e "Non recarsi") sono evidenziate in giallo. Tale effetto è ottenuto tramite il foglio di stile CSS ministero.css riportato qui sotto. Inoltre, la porzione "Attenzione:" è fortemente enfatizzata.
- nella terza area abbiamo un form i cui componenti sono disposti utilizzando una tabella.

- La tabella ha un bordo di 2 pixel e una spaziatura tra il bordo e il contenuto di ogni casella pari a 10 pixel. La struttura della tabella (righe e colonne) e l'allineamento degli elementi dentro alle caselle è come mostrato in figura.
- Le caselle di testo per l'inserimento del nome e del cognome hanno entrambe una dimensione pari a 20 caratteri e consentono di inserire al massimo 40 caratteri. L'utente può scegliere un solo titolo di studio e una sola cittadinanza. I nomi da associare ai vari elementi del form e i valori da associare alle varie opzioni relative al titolo di studio e alla cittadinanza possono essere scelti a piacere.
- Il bottone contenuto nell'ultima riga della tabella serve per inviare i dati del form. Tali dati devono essere inviati al programma elabora\_dati.php usando il metodo get.
- nella quarta area è presente un paragrafo di testo che contiene tre link ai seguenti siti esterni (nell'ordine):

http://www.interno.gov.it, http://www.esteri.it e http://www.governo.it.

Il foglio di stile CSS specificato dal file ministero.css è il seguente:

```
/* la seguente regola imposta il colore di sfondo della pagina */
 1
\frac{1}{2}
    bodv {
      background: lightblue;
}
    /* la seguente regola imposta l'aspetto della prima area */
    div#intestazione {
      border: solid 2px black;
10
       background: yellow;
11
12
      margin: 8px;
13
      padding: 8px;
14
    }
15
    /* la seguente regola imposta l'aspetto della seconda e della terza area */

    16 \\
    17

18
    div.corpo {
19
       border: solid 2px black;
\frac{20}{21}
      background: white;
      margin: 8px;
\tilde{2}2
      padding: 8px;
23
    }
24
25
    /* la seguente regola imposta l'aspetto della quarta area */
\frac{26}{27}
    div#fondo {
28
       border: solid 2px black;
29
      background: yellow;
30
      margin: 8px;
31
      padding: 8px;
    }
32
\begin{array}{c} 33\\ 34 \end{array}
    /* la seguente regola imposta l'aspetto del testo evidenziato in giallo nella seconda area*/
35
36
    span.evidenziato {
37
       background: yellow;
38
    }
```

3